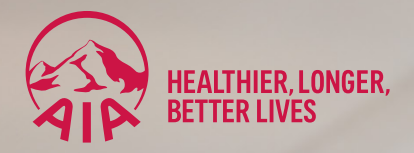

# **eAPP® EXPRESS** ONLINE APPLICATION

User Guide

September 2024

aia.com.au

# Contents

| Locate and Access eApp Express                  | 1  |
|-------------------------------------------------|----|
| Client search function                          | 2  |
| Creating a client                               | 3  |
| Occupation selection                            | 4  |
| New Business discounts                          | 4  |
| Policy fee                                      | 5  |
| AIA Health insurance discounts                  | 5  |
| AIA Vitality membership and discounts           | 6  |
| Select plans by ownership type                  | 6  |
| Super-link Total and Permanent Disablement      | 7  |
| Super-link Crisis Recovery to Life inside Super | 7  |
| Income Protection CORE                          | 8  |
| Cancel and Replace – General quote tips         | 8  |
| Quote reporting options                         | 10 |
| Completing an application                       | 11 |
| Revise a quote function                         | 12 |
| Application navigation                          | 12 |
| Payment options                                 | 13 |
| Adviser details section                         | 13 |
| Review and Submit application                   | 14 |
| Application tracking                            | 14 |

# Locate and Access eApp® Express

#### This guide will show you how to complete a quote and submit an application via AIA Australia's eApp<sup>®</sup> Express.

Once you are logged into AIA Australia's (AIAA) Adviser Portal, you will be able to access eApp<sup>®</sup> Express from the menu on the left-hand side.

| CON HOTHER                                    |                                                                                                    |                                                                                                    |                                                                                                    | <b>e</b> |
|-----------------------------------------------|----------------------------------------------------------------------------------------------------|----------------------------------------------------------------------------------------------------|----------------------------------------------------------------------------------------------------|----------|
| B Dep/Atoend                                  | Welcome Bill                                                                                                    |                                                                                                    | Advisor code All linked codes                                                                                                    |          |
| G. Applications                               | Applications                                                                                                    |                                                                                                    | Retention                                                                                                    |          |
| <ul> <li>Patcles</li> <li>Barthers</li> </ul> | 9<br>Web underwriting far azetzanteit.                                                                                                    | -                                                                                                    | 125<br>Upuar in glanning saming                                                                                                    | +        |
| ⊕ Reports     10 Resources                    | 15<br>Outstanding requirements                                                                                                    | •                                                                                                    | 567<br>Dierder pressure                                                                                                    |          |
| Settings                                      | 10<br>Neady to issue                                                                                                    | +                                                                                                    | 0<br>Distronoures payments                                                                                                    |          |
|                                               | 0<br>Becently insued                                                                                                    | •                                                                                                    | 0<br>Lapsed policies                                                                                                    | -        |
|                                               | 2<br>Applications expring soon                                                                                                    |                                                                                                    | 4<br>Genuelied pullates                                                                                                    | -        |
|                                               | Latest Activity - Status changes in part 7 days <ul></ul>                                                                                                    | n for recent activity                                                                                                    | nn sing ay surtuating replantari interestion.                                                                                                    |          |
|                                               | Reference ID + Life insured +                                                                                                    |                                                                                                    | Updated # Status #                                                                                                    |          |
|                                               |                                                                                                    | No activity                                                                                                    | to show                                                                                                    |          |
|                                               |                                                                                                    |                                                                                                    |                                                                                                    |          |
|                                               |                                                                                                    |                                                                                                    |                                                                                                    | -        |
| In michanana                                  | Privacy   Terms of use   Contact   Back to ala.com.                                                                                                    | 81                                                                                                    |                                                                                                    | STR.     |
|                                               | Copy of 8 2021 and 3 the sector set of the standards to a set of the sector set of the set of the sector set of the sector set of the sect | ved, Preze la Prozectar<br>est arregen tran rupp<br>transme, Pig Iai (481)<br>e Pig 10 Fond hairs o<br>disset d'arren profession<br>desid d'arren profession<br>want the apprise of A | and the exploration for Register is seen as provide a net exactly by CMA analysis of the Register is the exploration of the Register is the register of the Register is the register of the Register is the Register is the R |          |

From the eApp<sup>®</sup> Express homepage you can:

- 1. create a new business quote for a client
- 2. resume and review your quotes not submitted yet
- 3. resume draft applications
- 4. view submitted for completion applications waiting for tele-interview or client to complete their application online
- 5. view submitted applications.

Please note you will only be able to view quotes and applications created by your login.

|                                                                           | eApp <sup>®</sup> Express                                                                                                    |
|---------------------------------------------------------------------------|----------------------------------------------------------------------------------------------------|
| Home Inforce Quote Home Logout                                            |                                                                                                    |
| Message Board                                                             |                                                                                                    |
| (8) (1.00) (n) (8) (2000) (n) (n) (n) (n) (n) (n) (n) (n) (n) (n          | elemen a 11 leena 1997, kun leksista Her (F. Baalila val haf parti antis) kun alf ala terman kita alk oldato. As applicatos admitai a<br>di secon de an parti da cile 1990 |
| Client Search                                                             | Create a quote for a new client                                                                                                    |
| Name Find                                                                 | Please select the product button below to create a quote for a new client. For existing clients, use the Client Search to create or resume a quote/application.            |
| Show All List                                                             | Priority Protection                                                                                                    |
| Create a New Client Create                                                | Priority Protection for Platform Investors                                                                                                    |
|                                                                           | O AMG AMP2 <sup>1</sup> Asgard ▶ Bendgeliketh Gr eMpand.                                                                                                    |
|                                                                           |                                                                                                    |
|                                                                           | netwealth Perpetual presention preemium                                                                                                    |
|                                                                           | RetireScloct <sup>(4</sup> shadlorth tar VMAPs V Manufada                                                                                                    |
| 2 3 4 5                                                                   |                                                                                                    |
| Current Quotes Draft Apps Submitted for Completion Submitted Apps Clients |                                                                                                    |

# **Client search function**

This search function can be used to find clients that you have registered, created a quote for or drafted an application for.

This search function does not provide information on an existing client's inforce policy.

Once the client is found, press the 'Actions' button to:

- Update client details
- Create a new quote for the same client
- Resume a quote
- Resume an application
- View a submitted application

| Client Search       |        |
|---------------------|--------|
| Name                | Find   |
| Show All            | List   |
| Create a New Client | Create |
|                     |        |
|                     |        |
|                     |        |

# **Creating a client**

To create a new client, click on:

- Priority Protection (Ownership Ordinary or Super via AIA Trustee or SMSF Trustee), or
- Priority Protection for Platform Investors (Ownership Ordinary or Super Ownership via Partner Platform)

| Create a quote for a new client                      |                                                              |                                         |                 |
|------------------------------------------------------|--------------------------------------------------------------|-----------------------------------------|-----------------|
| Please select the product button below to create a q | ote for a new client. For existing clients, use the C        | Client Search to create or resume a quo | te/application. |
|                                                      | Priority Protection                                          |                                         |                 |
|                                                      |                                                              |                                         |                 |
|                                                      | Priority Protection for Platform Investors                   |                                         |                 |
| AMG AMP                                              | Asgard 🔊 Bendigo Wealth                                      | e∭pand.                                 |                 |
|                                                      | 24 LifeFocus                                                 |                                         |                 |
|                                                      |                                                              |                                         |                 |
| netwealth                                            | Perpetual Personal choice                                    | Powerwap                                |                 |
| RetireSelect                                         | <sup>#</sup> shadforth ≔ • • • • • • • • • • • • • • • • • • | YellowBrickRoad                         |                 |

The mandatory fields in the registration that require completion are marked with an asterisk:

- Title
- Given Names
- Surname
- Date of Birth
- Gender (only required if title 'Dr' or 'Other' has been chosen.

| Details           |            | Optional Personal And Contact Details |  |
|-------------------|------------|---------------------------------------|--|
| Title             | *          | Mailing Address                       |  |
| First Name        |            | Address Line 2                        |  |
| Middle Name       |            | Suburb (j)                            |  |
| Surname           |            | Postcode                              |  |
| Date Of Birth     |            | State                                 |  |
| Email             |            | Mobile                                |  |
| Occupation (i)    |            | Work                                  |  |
| Smoker (i)        | O Yes O No | Home                                  |  |
| Residential State | •          |                                       |  |

### **Occupation selection**

- Begin typing the first few letters of the occupation and a list will appear with predefined options.
- Continue typing the occupation name to drill down to the required Occupation.
- Once you have found the occupation, select it from the list.

If you are not able to find the correct occupation, you can manually select an occupation category from inside the quote. This is done by selecting the Occupation Category from the dropdown menu in the next screen. If you manually select the Occupation Category, the system will ask you for the occupation name from inside the application, and you can manually type the client's occupation details.

### **New Business discounts**

#### Premium Dial Down (commission adjustments)

If you want to remove commissions, ensure the Fee for Service box is ticked.

If you want to reduce commissions, use the Premium Dial Down dropdown menu.

- P100 is premium at 100 per cent
- P95 is premium at 95 per cent (5 per cent discount)

Please see AIAA Adviser Guide for how the premium dial down affects the commission.

The form can be found on Adviser Portal.

#### **Bundled Discounts**

Only answer these questions if the client has exiting policies that they are keeping, besides what is being quoted.

Please hover over the (i) to get more information on the discounts and eligibility requirements.

#### **Initial Selection Discount**

This is only available for new cover on stepped premiums and cannot be included on cancel and replace quotes.

| General Quote Information                       |      |   |                                                                                                    |            |   |
|-------------------------------------------------|------|---|----------------------------------------------------------------------------------------------------|------------|---|
| Occupation (i)                                  |      |   | * Occupation Category (j)                                                                                                    |            | • |
| * Residential State                             | NSW  | • | * Smoker (j)                                                                                                    | 🔿 Yes 🖲 No |   |
| Fee for service     Year 1 Only                 |      |   | * Does your client have existing AIAA Lump Sum<br>Plan's with annual premium/s of at least \$700?<br>They may be eligible for a Bundled Discount ④                    | 🔾 Yes 🖲 No |   |
| * Premium Dial Down 🚯                           | P100 | * | * Does your client have existing AIAA IP or BE Plan/s<br>with annual premium/s of at least \$700?<br>They may be eligible for a Bundled Discount (j)                  | 🔾 Yes 🖲 No |   |
|                                                 |      |   | * Does your client have existing AIAA Lump Sum<br>Planis with annual premium/s of at least \$400 each?<br>They may be eligible for a Lump Sum Bundled<br>Discount (j) | 🔾 Yes 🖲 No |   |
| Include policy fee and stamp duty on policy fee |      |   | Include Initial Selection Discount ()<br>Applies to stepped premium for new insurance cover only (not cover<br>that is cancelled and replaced)                        | ● Yes ○ No |   |

# **Policy fee**

Policy fees are only charged once per life insured regardless of the number of plans, benefits or policies purchased. If a client has existing policies with AIAA, the policy fee can be waived on new policies provided their commencement date is on or later than 1 December 2008. In such cases, please uncheck the Policy Fee box.

| * Residential State     | NSW  | • |
|-------------------------|------|---|
| Fee for service         |      |   |
| Year 1 Only             |      |   |
| * Premium Dial Down (i) | P100 | • |

### **AIA Health insurance discounts**

AIAA has our own Health Insurance Product, AIA Health. If your client has their Health Insurance with AIA, they will be entitled to an additional discount. Please use this section of the quoting system to let us know if the client has an AIA Health insurance policy already.

If your client would like their current health insurance reviewed, please tick yes to 'Are you reviewing your Health insurance with AIA Health Insurance?' An AIA Health Insurance Specialist will contact your client for a comprehensive review of their Health Insurance. The specialist will assist by reviewing your client's health insurance needs, compare the AIA Health insurance product with their current cover (if applicable), and either advising the client to stay with their current fund or provide the client with a tailored quote.

#### AIA Health Insurance \* Do you have an existing AIA Health Insurance policy? Yes No

\* Are you reviewing your Health Insurance with AIA Health Insurance?

Yes No
Yes No

### **AIA Vitality membership and discounts**

Please answer the questions below to let us know if your client is currently an AIA Vitality member or whether they want to apply as part of this application.

| AIA Vitality (1)                                                                                                    | -                                                                                                    |
|----------------------------------------------------------------------------------------------------|----------------------------------------------------------------------------------------------------|
| * Do you have an existing AIA Vitality membership?                                                                                                    | ○ Yes                                                                                                    |
| * Apply for an AIA Vitality membership? ()<br>Your client must have an annual prenium of at least \$\$40 to qualify for membership.                                                                                                    |                                                                                                    |
| Do you wish for the Healthier Life Reward to be applied to this quote? ()<br>The insured must be a non-amker, a Vially member, have a BMI of between 18.00 and 28.00 and not be subject to any medical loadings. You may be asked to<br>complete a new quotation if your customer does not quarky following underwriting assessment. Existing AIA cover that is cancelled and replaced in order to access<br>the Healthier Life Reward benefit will be subject to full underwriting. |                                                                                                    |
| * What is your height?                                                                                                    | •                                                                                                    |
| * What is your weight?                                                                                                    | •                                                                                                    |
| * Vitality initial discounts                                                                                                    | Use standard Vitality initial discounts for this quote     Apply unique Vitality discounts to this quote |

#### Select plans by ownership type

- For non-super ownership (self/company/other) please select benefit under the first 6 plans.
- For super ownership please select benefit prefixed by 'Superannuation'.

| Life Cover Plan                                                               |         |
|-------------------------------------------------------------------------------|---------|
| Life Cover Plan - Term Level                                                  |         |
| Crisis Recovery Stand Alone Plan                                              |         |
| Income Protection Plan                                                        |         |
| Income Protection Plan - Cancel and Replace (current PP series only)          |         |
| Business Expenses Plan                                                        |         |
| Superannuation Life Cover Plan                                                |         |
| Superannuation Life Cover Plan - Term Level                                   |         |
| Superannuation Income Protection Plan                                         |         |
| Superannuation Income Protection Plan - Cancel and Replace (current PP series | s only) |

Once you expand the 'plan' for the ownership you desire, you will be presented with a list of benefits to choose from.

Once a benefit has been ticked/selected, you will be presented with fields to provide the sums insured, definitions, preassessed loadings, premium frequency, ownership etc.

Rider benefits can be identified by their indentation in the list.

For SMSF ownership, under a Superannuation Plan, select SMSF Trustee from the Policy Owner drop-down menu.

If using AIAA's trustee and paying via rollover, ensure to select frequency as Yearly or Half Yearly, and select Yes to the question about rollover to add the 15 per cent super rebate.

The eApp tool also has a check box where you can exclude this rebate. If you want the client to have the 15 per cent rebate, please do not check this box.

### **Super-link Total and Permanent Disablement**

After selecting Life Cover (super), you will then need to select Total and Permanent Disablement (super), then select Maximiser Total and Permanent Disablement (non-super).

| Life Cover (super)                                       |  |
|----------------------------------------------------------|--|
| Total and Permanent Disablement (super) 2                |  |
| Total and Permanent Disablement Buy Back (super) (1)     |  |
| Maximiser Total and Permanent Disablement (non super) 3  |  |
| Double Total and Permanent Disablement (super)           |  |
| Waiver of Premium (super)                                |  |
| Universal Total and Permanent Disablement (super)        |  |
| Double Universal Total and Permanent Disablement (super) |  |
| Accidental Total and Permanent Disablement (super)       |  |

# Super-link Crisis Recovery to Life inside Super

After selecting Life Cover (super), follow down the list and select Superannuation PLUS (non-super), then select Crisis Recovery (non-super).

| Life Cover (super)                                             |
|----------------------------------------------------------------|
| Total and Permanent Disablement (super)                        |
| Double Total and Permanent Disablement (super)                 |
| Waiver of Premium (super)                                      |
| Universal Total and Permanent Disablement (super)              |
| Double Universal Total and Permanent Disablement (super)       |
| Accidental Total and Permanent Disablement (super)             |
| Universal Total and Permanent Disablement Stand Alone (super)  |
| Accidental Total and Permanent Disablement Stand Alone (super) |
| Superannuation PLUS (non super) 3                              |
| Crisis Recovery (non super) 3                                  |
| Crisis Recovery Buy Back (non super)                           |
| Family Protection                                              |
| Crisis Extension (non super)                                   |

### **Income Protection CORE**

Enter in the Gross annual income for the system to calculate the monthly benefit. You can choose a lower monthly benefit than the one calculated.

The Retirement Protector is an optional benefit, so if it isn't required, please ensure to unselect the tick box as this is automatically selected. The text in blue, under the Retirement Protector (super) section, is a combination of Income Protection monthly benefit and Retirement Protector monthly benefit (paid to nominated super fund).

For more detail on how to quote for the Retirement Protector benefit, please refer to a copy of the PDS or contact your Client Development Manager/Associate (CDM/A) or sales support.

| Income Protection Plan |                                                                                      |                                         |        |                                                                                                    |                            |                |              |
|------------------------|--------------------------------------------------------------------------------------|-----------------------------------------|--------|----------------------------------------------------------------------------------------------------|----------------------------|----------------|--------------|
| Income Protection Core |                                                                                      |                                         | \$0.00 | Gross Annual Income (i)                                                                                                    | \$120,000                  | I              |              |
| Claim Escalation       |                                                                                      |                                         | \$0.00 | Income Protection Monthly Benefit<br>Maximum Benefit - \$7,000                                                                                            | \$7,000                    |                |              |
|                        |                                                                                      |                                         |        | Retirement Protector Monthly Benefit<br>(paid direct to nominated fund)<br>Maximum Benefit - \$1,100                                                      | \$1,100                    |                |              |
|                        | Defaulted to "Yes"                                                                   | der kanaft to Income Protection Core    |        | Retirement Protector                                                                                                    | Ves                        |                |              |
|                        | Total Amount in BLUE is 7                                                            | 0% of the Monthly Benefit and 10% Super |        | Total Sum Insured Monthly Benefit                                                                                                    | \$8,100                    |                |              |
|                        |                                                                                      |                                         |        | * Benefit Type (j)                                                                                                    |                            | Indemnity      |              |
|                        |                                                                                      |                                         |        | Health Loading %                                                                                                    |                            | 0%             |              |
|                        | Flat 70% options:<br>5 years, own occupation<br>2 years, own occupation<br>To age 65 |                                         |        | Pastimes Loading %                                                                                                    |                            | 0%             | Ŧ            |
|                        |                                                                                      |                                         |        | Income Replacement Ratio                                                                                                    |                            | Flat 70%       | 70% to 60%   |
|                        |                                                                                      |                                         |        | * Benefit Period                                                                                                    |                            | 2 years, Own   | Occupation V |
|                        | 70% to 60% options:<br>To age 65                                                     |                                         |        | Waiting Period                                                                                                    |                            | 30 days        | •            |
|                        | -                                                                                    |                                         |        | * Premium Type                                                                                                    |                            | Stepped        | *            |
|                        |                                                                                      |                                         |        | * Payment Frequency                                                                                                    |                            | Monthly        | •            |
|                        |                                                                                      |                                         |        | Policy Owner<br>From 1 July 2014, Superannuation Industry Supervision Act chi<br>this plan can no longer be purchased by the trustee of a self-m<br>fund. | anges mean<br>anaged super | The life insur | red 🔻        |

Please note that if the **Gross Annual Income** field is updated, you must click "**Calculate/Save**" in order for the correct figures to be calculated.

Income for Income Protection CORE means for:

#### Self-employed Person

Income that you generate and receive from your business or practice due to your personal exertion or activities, less your share of necessarily incurred business expenses. Any voluntary superannuation contributions will also be included. This does not include income which is not derived from your personal exertion or activities such as dividends, interest, rental income or proceeds from the sale of assets, or royalties.

#### **Employed Person**

The total pre-tax remuneration paid to an Employed person including salary, voluntary superannuation contributions, commission, regular bonuses, overtime and fringe benefits. This does not include income which is not derived from your personal exertion or activities, such as dividends, interest, rental income or proceeds from the sale of assets, or royalties.

No Employer Super Guarantee Contributions may be included within the definition of Income.

#### Cancel and Replace – General quote tips

- The occupation category, smoker status, loadings, premium dial down must all match the existing policy.
- If there are any linked policies, these will also need to be included in the replacement quote.

• If the current policy has level premiums or if the client has an existing AIA Vitality membership or if you want to remove commissions, please contact the sales support team as they will need to generate the quote for you.

### **Cancel and Replace Comprehensive Income Protection (IP)**

As per Australian Prudential Regulation Authority's (APRA) regulations, this is only allowed for change of ownership that requires a Cancel and Replace or to rectify administration errors.

Depending on new ownership, you will choose either **Income Protection Plan – Cancel and Replace** or **Superannuation Income Protection Plan – Cancel and Replace**. This will allow you to keep the 75 per cent replacement ratio, agreed value and other benefits

that we cannot offer under IP CORE.

| Life Cover Plan                                                      |                 |
|----------------------------------------------------------------------|-----------------|
| Life Cover Plan - Term Level                                         |                 |
| Crisis Recovery Stand Alone Plan                                     |                 |
| Income Protection Plan                                               |                 |
| Income Protection Plan - Cancel and Replace (current PP series only) |                 |
| Business Expenses Plan                                               |                 |
| Superannuation Life Cover Plan                                       |                 |
| Superannuation Life Cover Plan - Term Level                          |                 |
| Superannuation Income Protection Plan                                |                 |
| Superannuation Income Protection Plan - Cancel and Replace (current  | PP series only) |

### **Quote reporting options**

Once all the benefits have been selected, click on Calculate/Save for the system to provide your quote.

There are three quote report options available under Documents on the quote screen:

- Quote Summary
- Quote Summary with Commissions
- Full Quote Report

| Making a billion dollar difference                                                                                                    | -                                                  |
|----------------------------------------------------------------------------------------------------|----------------------------------------------------|
| Making a billion dollar difference<br>Click on this link to find out how much AIA Aust<br>this is making a difference in people's lives as | ralia is paying out in claims and how<br>a result. |
| Documents                                                                                                    | -                                                  |
| Quote Summary                                                                                                    |                                                    |
| Quote Summary with Commissions                                                                                                    |                                                    |
| Full Quote Report                                                                                                    |                                                    |
| Underwriter Req.                                                                                                    |                                                    |
| Pastimes Loadings                                                                                                    |                                                    |
| PDS                                                                                                    |                                                    |

When **Full Quote Report** is chosen, you are able to add Premium projections, Commission figures, Mandatory Medical/ Underwriting requirements and a Premium Summary Table (showing total of all policies) to your quote document.

|                       |                 |                        |        |                                |               |        | Generate > |
|-----------------------|-----------------|------------------------|--------|--------------------------------|---------------|--------|------------|
| Full Quote Report     | Options         |                        |        |                                |               |        |            |
| Projections and Com   | parison of Pre  | emiums                 |        |                                |               |        |            |
| * 🔿 Not Indexed 🍥 I   | ndexed          |                        |        |                                |               |        |            |
| * Projections and Com | parisons time   | eframe selection op    | tions  | To a selected a For a selected | ige<br>period |        |            |
| Projections and com   | parisons to     |                        |        |                                |               |        |            |
| age 85                | age 70          | age 75                 | age 80 | age 85                         | age 90        | age 95 | age 100    |
| Show projections y    | early rather th | an 5-yearly            |        |                                |               |        |            |
| Include AIA Vitalit   | y insurance sa  | wings in illustrations |        |                                |               |        |            |
| Calculate Commissio   | n               |                        |        |                                |               |        |            |
| *○ Level              | 2020            |                        |        |                                |               |        |            |
| Include AIA Vitalit   | y Activation Pa | ayment in the report   |        |                                |               |        |            |
| Underwriting Require  | ements          |                        |        |                                |               |        |            |
| Include the Premium   | Summary Tat     | ble in this quote rep  | ort    | ~                              |               |        |            |

#### **Completing an application**

After completing a quote click on Proceed to App.

|                                                 |               |                                                                                                    | Calculate / Save Proceed to App |
|-------------------------------------------------|---------------|----------------------------------------------------------------------------------------------------|---------------------------------|
| General Quote Information                       |               |                                                                                                    | -                               |
| Occupation (j) Doctor [medical]                 |               | Occupation Category (j)                                                                                                    | Μ                               |
| * Residential State                             | NSW 🔻         | * Smoker (j)                                                                                                    | ◯ Yes                           |
| Fee for service     Year 1 Only                 |               | * Does your client have existing AIAA Lump Sum<br>Plan's with annual premium/s of at least \$700?<br>They may be eligible for a Bundled Discount ()                  | 🔿 Yes 🛞 No                      |
| * Premium Dial Down (j)                         | P100 <b>v</b> | * Does your client have existing AIAA IP or BE Plan/s<br>with annual premium/s of at least \$700?<br>They may be eligible for a Bundled Discount ①                   | 🔿 Yes 🖲 No                      |
|                                                 |               | * Does your client have existing AIAA Lump Sum<br>Plan's with annual premium/s of at least \$400 each?<br>They may be eligible for a Lump Sum Bundled<br>Discount () | ⊖ Yes ⊛ No                      |
| Include policy fee and stamp duty on policy fee |               | Include Initial Selection Discount ①<br>Applies to stepped premium for new insurance cover only (not cover<br>that is cancelled and replaced)                        |                                 |

The first page of the application will ask you to choose the method to submit the application.

- Full Electronic application, you complete the entire application with your client.
- Tele-Application, you complete certain sections of the application and submit the partially completed application and book the client in for a tele-interview to finalise the medical and leisure questions.
- Client Complete, the same as the tele-application, but your client will be sent a link via email to finalise the medical and leisure questions.
- Client Complete Lifestyle Only, the same as the full application, but your client will be sent a link via email to answer just the sexual health questions.

| Application Completion Options                                         |                                      |
|------------------------------------------------------------------------|--------------------------------------|
| * I would like to complete the Application using the following option: | Full Electronic Application (1)      |
|                                                                        | ○ Tele-Application (i)               |
|                                                                        | O Client Complete (i)                |
|                                                                        | ○ Client Complete Lifestyle Only (i) |

The Tele-App Data Collection form has been designed for you to gather enough information to be able to complete the Tele-Application or Client Complete Application. The form can be found on **Adviser Portal > Resources > Forms > New Business > Priority Protection > Tele-Application Data Collection form.** 

The application software will ask all the relevant questions based on the type of cover quoted.

#### Revise a quote function

When completing an application, you can return to the quote at any stage by clicking Quote from the navigation bar at the top of eApp<sup>®</sup> Express. This will take you back to the quoting software where you will be able to make changes to the cover.

#### To return to the application, click **Proceed to App**.

Please note,

- when revising a quote mid-application, if you change the policy owner, all policy owner sections of the application willneed to be updated when the application resumes.
- changing between Priority Protection and Priority Protection for Platform Investors is not possible once the quote and
- application are started. You will need to return to the eApp home and re-start the process choosing the alternate product.

# **Revise a quote function**

When completing an application, you can return to the quote at any stage by clicking **Quote** from the navigation bar at the top of eApp<sup>®</sup> Express. This will take you back to the quoting software where you will be able to make changes to the cover. To return to the application, click **Proceed to App**.

Please note,

- when revising a quote mid-application, if you change the policy owner, all policy owner sections of the application will need to be updated when the application resumes.
- changing between Priority Protection and Priority Protection for Platform Investors is not possible once the quote and application are started. You will need to return to the eApp home and re-start the process choosing the alternate product.

| AIP           |                                                                |
|---------------|----------------------------------------------------------------|
| Home          | Inforce Quote Home Logout                                      |
| Client Detail | ils > Quote > Completion Options > Application                 |
| Insurance     | e Client Details Name: Gender: Female DOB: Gender: Female DOB: |

Please note, any changes to application parameters must be refreshed by pressing the "Calculate/Save" button before generating the quote.

# **Application navigation**

There are four ways to navigate the application:

- Next will take you to the next mandatory question and will save the answered questions.
- Previous will take you to the beginning of the previous page.
- Skip will skip all the mandatory questions and take you to the next section.
- Section Map will allow you to navigate through the entire application. Sections can be completed in any order and will note the number of outstanding questions remaining in that section. Once a section is completed it will be marked with a tick.

Please only use the navigation buttons within eApp<sup>®</sup> Express. If you click the 'Back' button in your web browser, you will return to the Client Details screen.

| Insurance Client Details Name: Gender: Female | e DOB: Age NB: 56 |                                                     | +  |
|-----------------------------------------------|-------------------|-----------------------------------------------------|----|
| Application Review Answers Documents          |                   | Section Map                                         | -  |
| J. Present Occupation                         |                   | A. Life Insured                                     | 9  |
| Current occupation: Doctor [medical]          |                   | Residency                                           | 1  |
| * Select your employment status.              | Employee 👻        | C. Policy Details: Policy 1 [Super Life Cover Plan] | 6  |
| < Previous Skip                               |                   | E. Nomination of Beneficiaries - (Super)            | 1  |
|                                               |                   | G. Personal History (Other Insurance)               | э  |
|                                               |                   | G. Personal History                                 | 9  |
|                                               |                   | G. Family History                                   | 4  |
|                                               |                   | I. Medical History (PP)                             | 20 |
|                                               |                   | I. Medical History (cont)                           | з  |
|                                               |                   | Sexual Health                                       | 0  |
|                                               |                   | Personal Doctor Details (PP)                        | 14 |
|                                               |                   | J Present Occupation                                |    |
|                                               |                   | Payment Options: Policy 1 [Super Life Cover Plan]   | 0  |
|                                               |                   | Financial Adviser Authority                         | 3  |
|                                               |                   | Adviser Details                                     | 33 |
|                                               |                   | Medical Authority - Introductory Information        | 1  |
|                                               |                   | Medical Authority - Consent                         | 9  |

# **Payment options**

The eApp<sup>®</sup> Express software will ask you to confirm payment method for Initial Deposit Premium and Future Premiums for each policy.

Payment Methods available are:

- Cheque choose this option for your client to be issued an invoice they can pay via BPAY (please note this option is not available for policies owned by a Self-managed Superannuation Fund).
- Financial Institution (Bank Account) These details can be populated across applicable multiple policies without the need to re-enter. If different account details need to be used, you can choose to enter new information.
- Credit Card You will be prompted to make a Credit Card declaration. At this stage, the only detail required is the cardholder's name and the acceptance of the declaration itself. Once the application has been submitted a pop-up box will appear, this is where the credit card information can be provided.

| Payment Options: Policy 1 [Life Cover Plan]                                   |                                                                                                    |
|-------------------------------------------------------------------------------|----------------------------------------------------------------------------------------------------|
| AIA Vitality contributions cannot be funded by Superannuation or SMSF monies. |                                                                                                    |
| The payment frequency selected for this policy is Monthly.                    |                                                                                                    |
| * Initial Deposit Payment                                                     | A cheque for the first payment has been forwarded.     Please debit my Financial Institution account for the first payment.     Please debit my credit card for the first payment. |
| * Future Payments                                                             | Please debit my Financial Institution account for all future payments.     Please debit my credit card for all future payments.                                                    |
| < Previous Skip                                                               | Save Next >                                                                                                    |

#### **Adviser details section**

The top section will automatically populate with your adviser details. The 'Other Details' section, will allow you to nominate who will be arranging medicals, specific commencement dates, commission structure (upfront/level) and use of **Signatureless Electronic Declarations.** 

If **Signatureless Electronic Declarations** are selected, the only wet signature we will need is on a Binding Non-Lapsing Beneficiary Nomination.

If you would like to be contacted prior to the policy issuing, please select 'No' to the question about having the application go through as an Auto Complete.

| Other Details                                                                                                    |                                                                                                    |
|----------------------------------------------------------------------------------------------------|----------------------------------------------------------------------------------------------------|
| * Has a medical exam, HIV or other test been arranged?                                                                                                    | ○ Yes                                                                                                    |
| * Would you like us to arrange any required medical examinations or blood tests directly with your client?                                                                                | ● Yes ○ No                                                                                                  |
| Can the proposed policy owner/s and/or life/lives to be insured read and understand English?                                                                                              | Yes O No                                                                                                    |
| * Remuneration Structure                                                                                                    | Apply single commission structure to all policies     Apply commission structure at individual policy level |
| * Commission structure for all policies                                                                                                    | Upfront 2020 🔻                                                                                              |
| * Is a specific commencement date required?                                                                                                    | 🔿 Yes 💽 No                                                                                                  |
| AIA is committed to assessing insurance applications as quickly as possible. To do this, our representatives m                                                                            | ay need to contact the Life Insured directly. Please provide the following details:                         |
| * What is the Life Insured's contact number?                                                                                                    |                                                                                                    |
| * What is the best time to call?                                                                                                    | 9am - 12pm 🔻                                                                                                |
| * Which days are best to call them?                                                                                                    | <ul> <li>Monday</li> <li>Tuesday</li> <li>Wednesday</li> <li>Thursday</li> <li>Friday</li> </ul>            |
| * Do you want to complete this Application using Signatureless Electronic Declarations?                                                                                                   | Yes O No                                                                                                    |
| * Would you like this application to go through as an Auto Complete case, if applicable? ()<br>Note - Auto complete question only appears if the Adviser selects "Yes' to Signature-less. |                                                                                                    |
| Do you require a signature from the Life Insured and Policy Owner(s) for your own records?<br>Note: You do not need to provide a signed copy to AIA Australia.                            | ○ Yes ○ No                                                                                                  |
|                                                                                                    |                                                                                                    |

# **Review and Submit application**

Before submitting the application, you will have the opportunity to view all the answers you have provided.

Once you click Submit, the application will be immediately sent to AIAA and policy numbers generated. Any automatic underwriting requirements or outstanding documents will be listed here.

Once the application has been submitted, you can view, download, or print it from your eApp<sup>®</sup> Express software. This will contain the following information:

- Life Insured details
- Application details
- Mandatory Underwriting requirements (if applicable)
- Benefit details (including a breakdown of Super and non-Super benefits)
- Premium details
- All questions and answers provided in the application

# **Application tracking**

You will be able to monitor the progress of all applications submitted via eApp<sup>®</sup> Express on the **Adviser Portal Dashboard**. You will receive weekly Proposal in Progress emails detailing any outstanding requirements for your clients' applications.

Policy Schedules and Certificates of Currency can be downloaded from Adviser Portal once the policy has been issued under the Policies menu.

| 1 | Velcome Bill                                                                                                    | Adviser code All linked code        | s •      |
|---|----------------------------------------------------------------------------------------------------|-------------------------------------|----------|
| C |                                                                                                    |                                     |          |
| 1 | pications                                                                                                    | keyencon                            |          |
|   | 9 With underwriting for essessment →                                                                                                    | 125<br>Uptoming anniversaries       | -        |
|   | 15 →                                                                                                    | 567                                 | <b>→</b> |
|   | 10                                                                                                    | 0                                   |          |
|   | Feady to itsue                                                                                                    | Dishonoured payments                | -        |
|   | O<br>Secretly insed →                                                                                                    | 0<br>Kapsed policies                | -        |
|   | 2                                                                                                    | 4                                   | -        |
|   | Application activity Existing business activity                                                                                                    |                                     |          |
| - | Reference ID 1 Life incored 1                                                                                                    | Induced I Costus 6                  |          |
|   | Reference (D # Life insured # No ac                                                                                                    | Updated # Status #                  |          |
|   | Reference D + Life Issued + No of No and No and No | Speland I Status I<br>Mary ta share |          |

AIA Australia

509 St Kilda Road Melbourne VIC 3004

aia.com.au